# Použití režimu přenesení daňové povinnosti

# v programu OZO

(nově upravené vydání)

# 1) <u>Legislativa</u>

Režim přenesení daňové povinnosti dle **§92a zákona o DPH** se použije v případě plnění pro jiného plátce daně. Plátce, který uskutečnil zdanitelná plnění v režimu přenesení DP, je povinen vystavit daňový doklad, na kterém uvede sdělení, že výši daně je povinen doplnit a přiznat plátce, pro kterého bylo plnění uskutečněno. Plátce, pro kterého je zdanitelné plnění v režimu přenesení DP uskutečněno, je povinen doplnit na obdrženém daňovém dokladu výši daně a za správnost vypočtené daně odpovídá. Ve vazbě na přiznání daně mu vzniká nárok na odpočet daně, který vykáže v daňovém přiznání.

Plátce, který uskutečnil nebo pro něj bylo uskutečněno zdanitelné plnění ve zvláštním režimu DP, je povinen vést za každé zdaňovací období evidenci pro tyto účely, ve které uvádí DIČ plátce, pro kterého se plnění uskutečnilo, datum zdanitelného plnění, základ daně, rozsah a předmět plnění.

V § 92b až §92e zákona o DPH jsou uvedeny komodity, u nichž by se měl zvláštní režim přenesení daňové povinnosti aplikovat. Jedná se o tato plnění, s použitím kódů plnění :

Kód 1 - dodání zlata (§92b) – v hlášení o přenesení DP se uvádí množství v gramech
Kód 4 - poskytnutí stavebních nebo montážních prací (§92e) – v hlášení se neuvádí množství ani měrná jednotka
Kód 5 - dodání zboží uvedeného v příloze č.5 tj.šrot a odpad, včetně jeho zpracování (§92c) – v hlášení se uvádí množství v kilogramech
Kód 11 – emisní povolenky (§92f)
Kód 12 – obiloviny, plodiny (§92f)
+ další kódy

Zvláštní režim přenesení DP na příjemce plnění se podle §92e zákona o DPH uplatní při poskytnutí stavebních prací, které odpovídají číselnému kódu klasifikace produkce CZ-CPA 41 až 43.

### 2) Vytvoření položek v menu DPH – Sazebník daně

V "**Sazebníku daně**" si založíte 3 nové položky. Položku (např. s označením 900) s uvedenou sazbou DPH 0%, kterou použijete u vystavených faktur. Do Druhu DPH u nulové sazby zapíšete písmeno "R". Na výstupu ji nasměrujete do ř.25 (obr.1). Pro použití režimu přenesení DP u došlých faktur si vytvoříte novou položku se 15% (např. s označením 915), kterou nasměrujete na vstupu do ř.44 a na výstupu do

ř.11 (obr.2), a položku s 21% (např.921), ve které nastavíte na vstupu ř.43 a na výstupu ř.10 (obr.3) – u těchto položek necháte pole v Druhu DPH prázdné.

| SAZEBNÍK DANĚ Z PŘIDANÉ HODNOTY                                                                                                    |                           |       |  |  |
|----------------------------------------------------------------------------------------------------|---------------------------|-------|--|--|
| POLOŽKA: 900 NÁZEV: 0% přenesená                                                                                                    | DRUH DPH :                |       |  |  |
| Sazba DPH: 0,00% Sazba platí od:01/01/2012 do:31/12/2022                                                                               | Účet: <mark>343</mark>    |       |  |  |
| Výpočet přehledu DPH, číslo řádku: nárok: číslo řádku:<br>formulář vzor č.17-23,daň na vstupu: e:Р(Р/К) daň na výstupu:                | 25                        | obr.: |  |  |
| SAZEBNÍK DANĚ Z PŘIDANÉ HODNOTY                                                                                                    |                           |       |  |  |
| POLOŽKA: <mark>915 N</mark> ÁZEV: <mark>15% přenesení-závazek PLNÝ</mark>                                                              | DRUH DPH :                |       |  |  |
| Sazba DPH: <mark>15,00</mark> % Sazba platí od: <mark>01/01/2013</mark> do: <mark>31/12/2021</mark>                                    | Účet: <mark>343</mark>    |       |  |  |
| Výpočet přehledu DPH, číslo řádku: nárok: číslo řádku:<br>formulář vzor č.17-23,daň na vstupu: <mark>44</mark> :P(P/K) daň na výstupu: | 11                        | obr.  |  |  |
| SAZEBNÍK DANĚ Z PŘIDANÉ HODNOTY                                                                                                    |                           |       |  |  |
| POLOŽKA: <mark>99999999</mark> NÁZEV: <mark>ZÚČTOVÁNÍ S FÚ</mark>                                                                      | DRUH DPH : <mark>N</mark> |       |  |  |
| Sazba DPH: 0,00% Sazba pLatí od:01/01/2012 do:31/12/2025                                                                               | Účet: <mark>343</mark> 1  |       |  |  |
| Výpočet přehledu DPH, číslo řádku: nárok: číslo řádku:<br>formulář vzor č.17-23,daň na vstupu: 0:P(P/K) daň na výstupu:                | 8                         | obr.: |  |  |

# 3) Nastavení druhu faktur, pohledávek, závazků

V menu Faktury – Přehledy, nastavení – Druh faktur si založíte nový druh (např.PDP – přenesení DP), ve kterém nastavíte TYP=N a do nulové sazby dáte nově založenou položku pro režim přenesení DP s 0% (např.900 – viz obr.4).

| *** DRUH FAKTUR, POHLEDÂVEK ***                                                                                                    |                                                              |                         |                           |  |  |
|----------------------------------------------------------------------------------------------------|--------------------------------------------------------------|-------------------------|---------------------------|--|--|
| Druh: PDP Popis : přenesení Formát tisku bank. účtu : S(S/I)<br>Do EET: N(A/N) Dokl.účetnictví: FO Identifikace bank.ústavu: CSOB                                                                                                    |                                                              |                         |                           |  |  |
| Účtující středisko :2 MÁ DÁTI: DAL, nezdaněná částka:602300<br>Konstantní symbol :0008 311 DAL, zaokrouhl.rozdíl:602300                                                                                                    |                                                              |                         |                           |  |  |
| Způsob přepravy :<br>Typ (Stan/ZáL/Dob/Výv/Pot/N): <mark>N</mark>                                                                                                    | Daňové pásmo Zák<br>nulová sazba : <mark>602</mark>          | Lad DPH<br>300 343      | Položka<br>900            |  |  |
| Počet dnů splatnosti : <mark>14</mark><br>Forma úhrady : <mark>převodem</mark>                                                                                                    | DPH 15,0% : <mark>602</mark><br>DPH 21,0% : <mark>602</mark> | 300 343<br>300 343      | 15<br>21                  |  |  |
| Použitý druh měny :Kč<br>Kursový přepočet : 1,000000                                                                                                    | Sazba 3 :<br>Sazba 4 :                                       |                         |                           |  |  |
| [A]Zadávat účty v každém řádku faktury-bez tabulky(A/N) Převod do pokladny: N<br>[A]Do účetnictví převést jen součty za stejné účty(A/N) Číslo pokladny:<br>[A]Zobrazovat vždy tabulku pro zaúčtování faktury (A/N) Druh poklad.dokl.: |                                                              |                         |                           |  |  |
| DRUH NÁZEV<br>>PDP přenesení                                                                                                    | <pre> zaokrouhlení f</pre>                                   | aktur:() nez<br>y () na | aokrouhlovat<br>desetníky |  |  |
| VF1 VYDANA FAKTURA PREVODEM<br>VF2 VYDANÁ FAKTURA HOTOVĚ                                                                                                    | () vždy nahor<br>() vždy dolů                                | u () na<br>() na        | padesátníky ob            |  |  |

Pokud faktury přímo nevystavujete v programu OZO, tak si založíte nový druh v menu **Pohledávky – Vydané faktury – Druh pohledávek** stejně, jako v popisu k založení nového druhu faktur (dle obr.5).

| *** DRUH POHLEDÁVEK, FAKTUR ***                             |                              |             |                |
|-------------------------------------------------------------|------------------------------|-------------|----------------|
| Druh : <mark>PDP</mark> Typ: <mark>N</mark> Penále: 0,0000% | Základ<br>Pásmo DPH účet     | DPH<br>účet | PoLožka<br>DPH |
| Popis:přenesení                                             | nuLové : <mark>602300</mark> | 343         | 900            |
|                                                             | DPH 15,0%:602300             | 343         | 15             |
| Účet nezdaňovaná částka : <mark>602300</mark>               | DPH 21,0%:602300             | 343         | 21             |
| Účet kurzový zisk :                                         | Sazba 3 :                    |             |                |
| Účet kurzová ztráta :                                       | Sazba 4 :                    |             |                |
|                                                             |                              |             |                |

Pro došlé faktury s použitím režimu DP si zadáte také nový druh závazku (**Závazky – Přijaté faktury – Druh závazků**) s označením např. PDP, kde si zadáte **Typ=N** a do položky se sníženou sazbou zadáte nově vytvořenou položku pro 14% (např.914) s přenesením DP a do základní sazby zadáte položky pro 20% režim přenesení DP (např.920) – viz obr.6

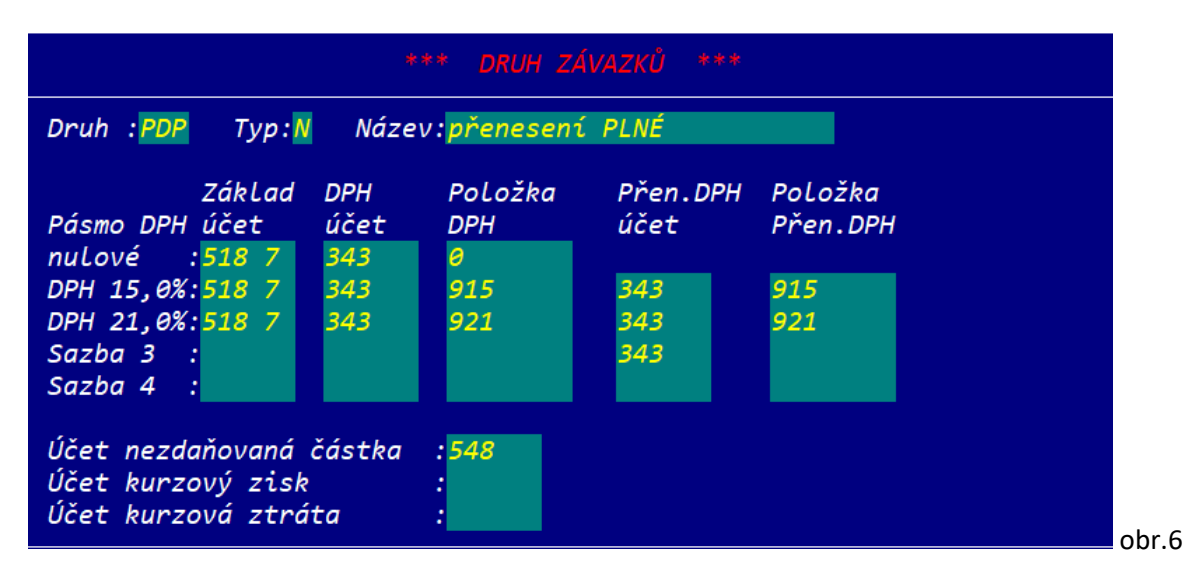

### 4) Vystavení faktur

Pokud vystavujete fakturu s použitím režimu přenesení DP, použijete druh, který jste si k tomu vytvořili (např. PDP). V zápise řádků faktury použijete položku s 0%, kterou máte již nastavenou (v příkladu 900 – obr.7). Informace o původní výši DPH a kódu plnění se automaticky doplní při použití správné položky DPH, která má v Druhu DPH písmeno "R". Sdělení, že výši daně je povinen doplnit a přiznat plátce, pro kterého bylo plnění uskutečněno, lze doplnit v závěru faktury. Tento text můžete nastavit automaticky pro každou fakturu s novým označením v menu Faktury - Přehledy, nastavení – Druh faktur, kde si najdete daný druh faktury (např.PDP) a použijete opakovaně klávesu F10 závěr (klávesou F9-zápis text zapisujete). Informace o původní sazbě a kódu dodání lze vyplnit také při vystavení výdejky na fakturu již v Evidenci skladu.

Při tisku faktur se v rekapitulaci DPH objeví text "režim přenesení DP - §92a" a informace o původní sazbě DPH vč. kódu plnění.. Při uzavírání této faktury se Vám nabídne možnost překontrolovat či

doplnit požadované informace do Hlášení o přenesení daňové povinnosti pro FÚ. Zde je uveden kód plnění, měrná jednotka a množství plnění (dle pokynů na str. 1).

| 🙀 Přenesení daňové povin | nosti                            | <b>—</b>    |
|--------------------------|----------------------------------|-------------|
| Rok: 2022                | Odběratel:                       |             |
| Poř.číslo: 1             | Novák s.r.o.                     |             |
| Evidenční číslo dokladu: | Kód plnění (vyberte):            | základ daně |
| 2022/990000003           | 🔲 01 - dodání zlata (§92b)       | 0,00        |
| Datum DPH:               | 🔽 04 - stav. mont. práce (§92e)  | 200000,00   |
| 05/04/2022               | 🔲 05 - dle přílohy č. 5 (§92c)   | 0,00        |
| DIČ:                     | 🔲 11 - emisní povolenky (§92f)   | 0,00        |
| CZ12345678               | 🔲 12 - obiloviny, plodiny (§92f) | 0,00        |
|                          | 13 - kovy (§92f)                 | 0,00        |
| Částka k rozdělení:      | 🔲 14 - mobilní telefony (§92f)   | 0,00        |
| 200000,00                | 🔲 15 - integrované obvody (§92f) | 0,00        |
| Celkem rozděleno:        | 🔲 16 - přenos zaříz data (§92f)  | 0,00        |
| 200000,00                | 🔲 17 - video. konzole (§92f)     | 0,00        |
|                          | 🗖 Jiné (zadejte)                 | 0,00        |
| Souhlasí                 | 🗖 Jiné (zadejte)                 | 0,00        |
| (ESC> konec)             | 🗌 Jiné (zadejte)                 | 0,00        |

Při tisku faktury je nutné uvádět text **"Daň odvede zákazník."**, který si nastavíte v Druhu faktur klávesami F10-PŘEPNI a F9-TEXT.

Při uzavření faktury, která je určena pro přenesení DP, se Vám automaticky nabídne možnost doplnění informací do Hlášení o přenesení daňové povinnosti (obr.8).

| 🔀 Přenesení daňové povin | nosti                            |                   |           | <b>—X</b> — |
|--------------------------|----------------------------------|-------------------|-----------|-------------|
| Rok: 2022                | Dodavatel:                       | Datum DUZP: 05/04 | /2022     |             |
| Poř.číslo: 1             | Novák s.r.o.                     |                   |           |             |
| Evidenční číslo dokladu: | Kód plnění (vyberte):            | základ daně       | sazba DPH | daň         |
| PD112233                 | 🔲 01 - dodání zlata (§92b)       | 0,00              | 21 % 🔻    | 0,00        |
| Datum DPH:               | 🔽 04 - stav. mont. práce (§92e)  | 15000,00          | 21 % 🔻    | 3150,00     |
| 05/04/2022               | 🔲 05 - dle přílohy č. 5 (§92c)   | 0,00              | 21 % 👻    | 0,00        |
| DIČ:                     | 🔲 11 - emisní povolenky (§92f)   | 0,00              | 21 % 👻    | 0,00        |
| CZ12345678               | 🔲 12 - obiloviny, plodiny (§92f) | 0,00              | 21 % 👻    | 0,00        |
|                          | 🔲 13 - kovy (§92f)               | 0,00              | 21 % 🔻    | 0,00        |
| Částka k rozdělení:      | 🔲 14 - mobilní telefony (§92f)   | 0,00              | 21 % 🔻    | 0,00        |
| 15000,00                 | 🔲 15 - integrované obvody (§92f) | 0,00              | 21 % 🔻    | 0,00        |
| Celkem rozděleno:        | 🔲 16 - přenos.zaříz.data (§92f)  | 0,00              | 21 % 🔻    | 0,00        |
| 15000,00                 | 🔲 17 - video. konzole (§92f)     | 0,00              | 21 % 🔻    | 0,00        |
|                          | 🗌 Jiné (zadejte)                 | 0,00              | 21 % 🔻    | 0,00        |
| Souhlasí                 | 🗌 Jiné (zadejte)                 | 0,00              | 21 % 🔻    | 0,00        |
| (ESC> konec)             | 🗌 Jiné (zadejte)                 | 0,00              | 21 % 🔻    | 0,00        |

### 5) Pořízení pohledávky v režimu přenesení DP

Pokud nevystavujete faktury v programu OZO, použijete při zápise pohledávky ten druh, který jste si vytvořili pro použití režimu přenesení DP. Celý základ, který patří do tohoto režimu zapíšete do nulové sazby a přiřadí se i daná položka DPH, kterou jsme si pro tento účel vytvořili (např.900). Při pořízení nové pohledávky ze zápisu dokladu v účetnictví, se nově nabízí i tabulka pro doplnění informací do Hlášení o přenesení DP (stejná jako na obr.8). Pokud ji ihned nepoužijete, můžete tyto informace doplnit později v menu Závazky – Přijaté faktury – Přehled závazků – konkrétní faktura – klávesa F12.

| Zaúčtování této pohledávky provedete takt | to:     |                     |
|-------------------------------------------|---------|---------------------|
| Částka základu pro přenesení DP např. 15. | 000,-Кč | 311 / 600           |
| Pro DPH uvedete v zápise dokladu částku   | 0,-Kč   | / 343 a položku 900 |

### 6) Pořízení závazku v režimu přenesení DP

Při pořízení závazku v režimu přenesení DP, použijete druh závazku, který jsme si již vytvořili (např. PDP). Zde zapíšete daný základ daně dle skutečné sazby DPH (např. ve 21%) a na základě druhu faktury se doplní i příslušná položky DPH (v příkladu 921). Automaticky se doplní výše DPH, ale do částky Fakturováno se doplní jen výše základu. Stejně jako u pořízení pohledávek, tak i zde se při zápisu závazku přímo z účetnictví nabízí tabulka pro doplnění informací do Hlášení o přenesení DP (stejná jako obr.8), případně tyto informace můžete doplnit v přehledu závazků pod klávesou F12.

Pokud máte na přijaté faktuře uvedeny i řádky, které nepatří do režimu přenesení DP, doporučujeme dopsat je druhým závazkem se stejným VS, avšak již se standardním druhem závazku.

| Zaúčtování závazku v režimu DP provedete takto:  |            | MD / D |                 |
|--------------------------------------------------|------------|--------|-----------------|
| Částka základu pro přenesení DP např. 10.000,-Kč |            | / 32   | 21              |
| Částka základu přen.DP                           | 10.000,-Kč | 500 /  |                 |
| Výše DPH                                         | 2.100,-Kč  | 343 /  | a položku 921   |
| Výše DPH                                         | 2.100,-Kč  | / 34   | 3 a položku 921 |

Tím se doplní do přiznání DPH výše základů a daně DPH na vstup i výstup.

# 7) Použití režimu přenesení DP v daňové evidenci

Pořízení pohledávek i závazků v daňové evidenci se doplňuje na základě druhu pohledávek a závazků. V daňové evidenci doplníte informace do Hlášení o přenesení daňové povinnosti v přehledu pohledávek, závazků s použitím klávesy F12, při vystavení faktury (i z výdejky ze skladu) či při uzavření faktury (obr.8).